## Instruction for making a calibration in LAS V4.5

## August 2017

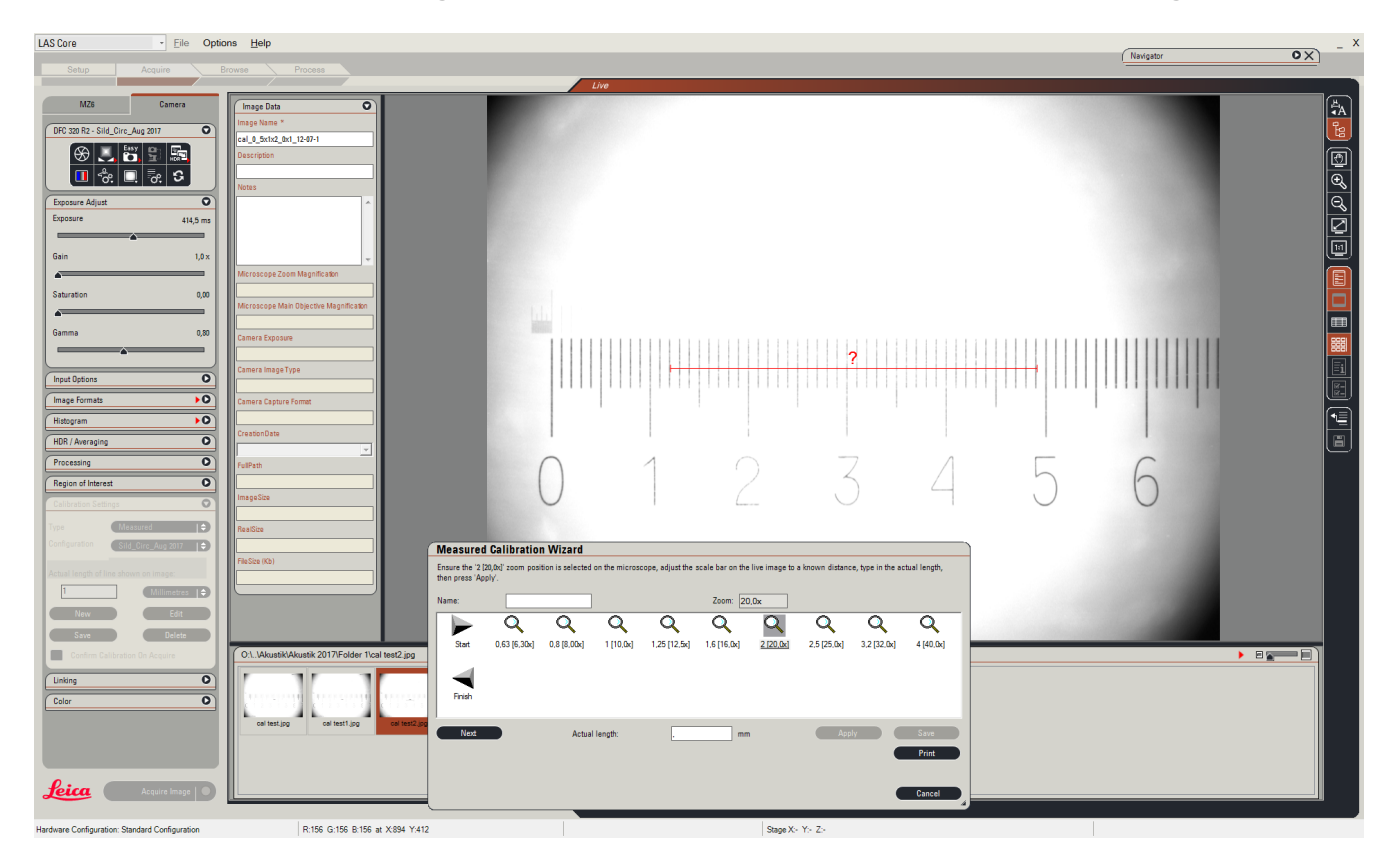

- 1. Using the 5 cm measuring stick focus the image until it is sharp and marks appear clearly in the image viewer.
- 2. Make sure that the light box has the right settings for the otoliths you are photographing.
- 3. Check the microscope magnification is corresponding to the" zoom drive" under acquire and MZ6.
- 4. Then click "input options" and in "current configuration" choose the configuration you're working with. Make sure the" Exposure adjust" has the right settings.
- 5. Then click "calibration settings" and click "new".
- Here you have to name your calibration "type of fish\_month\_ year".
  E.g. Sild\_Aug\_2017
- 7. Then click the magnification that fits the microscope.
- 8. Adjust the scale bar on the live image to a known distance e.g. 1 mm and type in the actual length and then press apply.